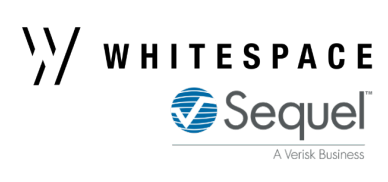

## **Structured Quoting on Browser**

Underwriters can include Quote Details when quoting a risk. This information does not constitute part of the contract. Adding quote details is optional and some or all fields can be left blank.

|                                                                                                    | \// WHITESPACE<br>I Secule                                                                                                    | broker and can be exported.                                                                                              |                                                                                                    |  |
|----------------------------------------------------------------------------------------------------|----------------------------------------------------------------------------------------------------|----------------------------------------------------------------------------------------------------|----------------------------------------------------------------------------------------------------|--|
| Enter the <b>Queted Line</b>                                                                                                    | Kwai kawa     Request to Quote                                                                                                   | Farr and Wight Holdings     Events     Chats     Attachments                                                             | UMR: 805085F200719000 Additional Additional |  |
| Quote Reference,<br>and Validity Period.                                                                                              | Search Q<br>RISK DETAILS<br>INFORMATION                                                                                          | QUOTE DETAILS (optional) See Less •<br>Quoted Line<br>50 %<br>Quote Reference Validity Period (Calendar Days)            | Quoted Line     50%       Quote Reference     REF300720210       Validity Period     15       (Calendar Days)     Subjectivities/Line       Subjectivities/Line     Subject to no known or reported loss.       Conditions     Preference to lead.       Indicated Stamps     Reinsured by Syndicate 1234                                                                                                    |  |
| Enter <b>Subjectivities/</b><br><b>Line Conditions</b> and<br><b>Notes</b> . The broker<br>may clone and edit<br>the quote before the | SUBSCRIPTION AGREEMENT         FISCAL AND REGULATORY         BROKER REMUNERATION AND         DEDUCTIONS         SECURITY DETAILS | REF300720210 15 Lon Edit Subjectivities/Line Conditions Subject to no known or reported loss.                            | Un Un                                                                                                    |  |
| firm order is created.                                                                                                    |                                                                                                    | Notes Preference to lead.                                                                                                |                                                                                                    |  |
| Indicate Stamps to be used on the firm order.                                                                                         |                                                                                                    | <ul> <li>Indicate Stamps</li> <li>Indicated Stamps</li> <li>Reinsured by Syndicate 1234</li> <li>RISK DETAILS</li> </ul> | Count at 30 An 2021 14.87                                                                                                    |  |
| _                                                                                                    |                                                                                                    | Clear or Save quote detailsApply a Button Stampand return to them later.to your quote.                                   | Button stamps can be added to the footer of Word and PDF exports.                                                                                                    |  |

## Quote details are visible to the broker and ean be experted

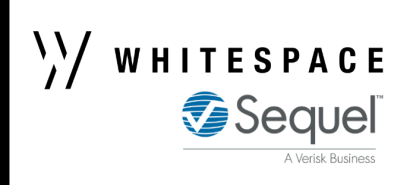

PERIOD

From: 30 January 2021

## **Structured Quoting on iOS**

Press **Edit** to include **Quote Details** when quoting a risk. This information does not constitute part of the contract. Adding quote details is optional and some or all fields can be left blank.

| 11:06 Thu 1 Jul   | Farr and Wight Holdings (UQ2)<br>Last edited by Isabel Clark |                                                                                       |                                          | Cancel                    | Quote Details             | Save     | - Save quote details                               | UMR: 605085F200719000             |                                       | Attour<br>Broke      |
|-------------------|--------------------------------------------------------------|---------------------------------------------------------------------------------------|------------------------------------------|---------------------------|---------------------------|----------|----------------------------------------------------|-----------------------------------|---------------------------------------|----------------------|
| ٩                 | QUOTE DETAILS Quoted Line                                    |                                                                                       |                                          | DETAILS                   |                           |          | later.                                             |                                   | Quote Details                         | I                    |
| RISK DETAILS      | (OPTIONAL)                                                   | 50%                                                                                   | Enter the Quoted                         | Quoted Line               |                           | 50%      |                                                    | Quoted Line                       | 50%<br>BEE300720210                   |                      |
| INFORMATION       | >                                                            | Quote Reference                                                                       | Line, Quote                              | REF202101070              |                           |          |                                                    | Validity Period                   | 15                                    | I                    |
| SUBSCRIPTION AGR. | >                                                            | REF202101070                                                                          | Reference, and                           | Validity Period (Calend   | lar Days)                 | 15       |                                                    | Subjectivities/Line<br>Conditions | Subject to no known or reported loss. | I                    |
| FISCAL AND REGUL  | >                                                            | Validity Period (Calendar Days)<br>15 days                                            | Validity Period.                         | Indicate Stamps           | Reinsured by Syndicate    | e 1234 > | – Indicate Stamps                                  | Notes                             | Preference to lead.                   | I                    |
| BROKER REMUNERA.  | >                                                            | Indicated Stamps                                                                      |                                          |                           |                           |          | to be used on the                                  | Indicated Stamps                  | Reinsured by Syndicate 1234           | I                    |
| SECURITY DETAILS  | >                                                            | - Reinsured by Syndicate 1234                                                         |                                          | SUBJECTIVITIES / LINE CON | IDITIONS                  |          | firm order.                                        |                                   | ( S S )<br>ton                        | I                    |
|                   |                                                              | Subjectivities / Line Conditions<br>Subject to no known or reported loss.             | Enter Subjectivities or Line Conditions. | Subject to no known o     | or reported loss.         |          |                                                    |                                   |                                       |                      |
|                   |                                                              | Notes<br>Preference to lead.                                                          |                                          | NOTES                     |                           |          |                                                    |                                   |                                       |                      |
|                   |                                                              | Button Stamp                                                                          |                                          | Preference to lead.       |                           | -        | <ul> <li>Add <b>Notes</b> to the quote.</li> </ul> |                                   |                                       |                      |
| RISK DETAILS      |                                                              |                                                                                       | Apply a Button Stamp                     |                           |                           |          |                                                    |                                   |                                       | I                    |
|                   | UMR                                                          | B0508SF200719000                                                                      | to your quote.                           | Loss Loss                 | Select a different button | stamp >  |                                                    | Created at 20 Jun 2021 14 57      |                                       | (Forman Page 1 of 14 |
|                   |                                                              | Farr and Wight Holdings                                                               |                                          | Clear Quote Details       |                           |          | l                                                  |                                   | utton stamps can h                    | added to the         |
|                   | ADDRESS                                                      | 115 Mount Pleasant Way<br>Fort Lauderdale<br>Florida 6272<br>United States of America |                                          |                           |                           |          |                                                    | ⊐<br>fc                           | oter of Word and F                    | DF exports.          |

**Quote details** are visible to the broker and can be exported.